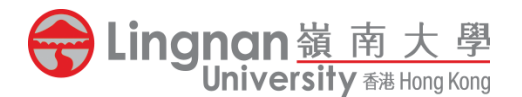

# 2024-25 年度本科(学士)课程内地学生入学申请 网上申请指南

请注意:申请人只需开立一个申请账户以递交最多三个志愿。大学只会处理<u>首个已成功付款</u> <u>递交申请的账户</u>内的所有申请,重复账户或申请一概不获受理,而所缴付之报名费将不予退 还或转用。为免因网络拥堵而错过报名,申请人应在报名截止日期前尽早递交报名。

# 步骤一:登入/建立账户页面

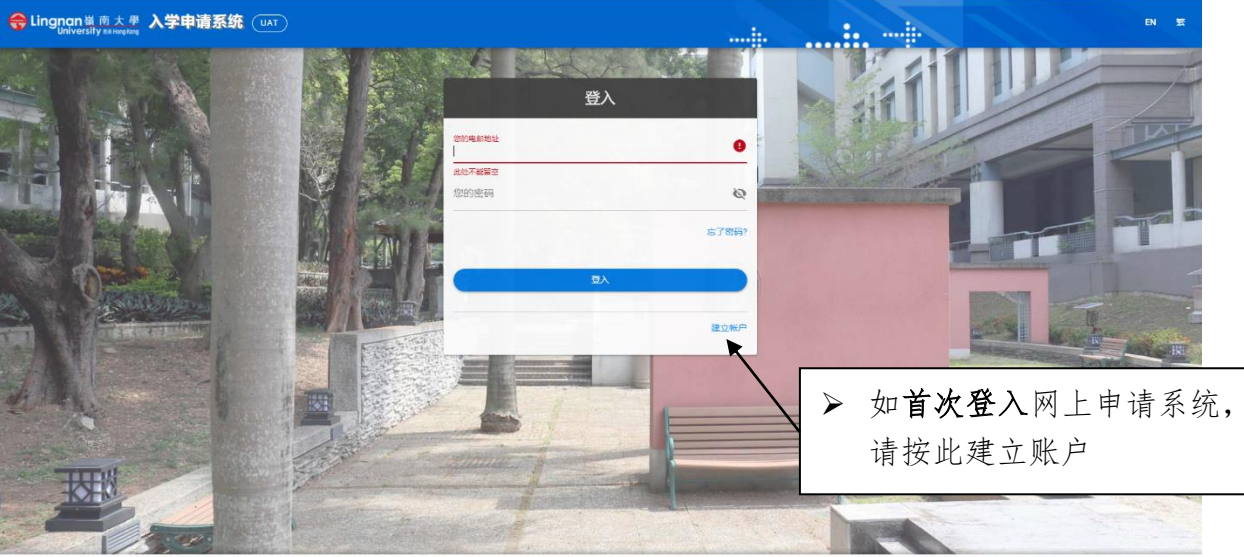

© 2020 鈴南大学 版权所有, 翻印必究

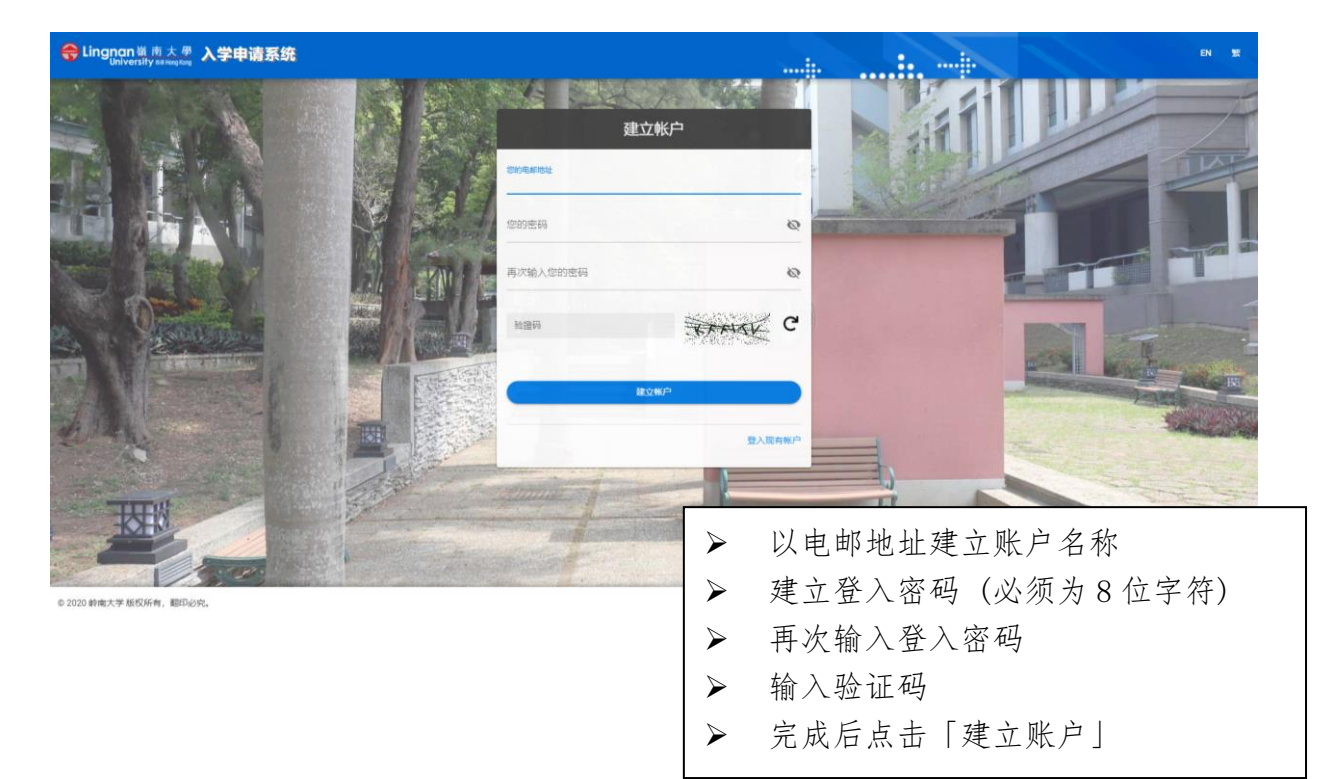

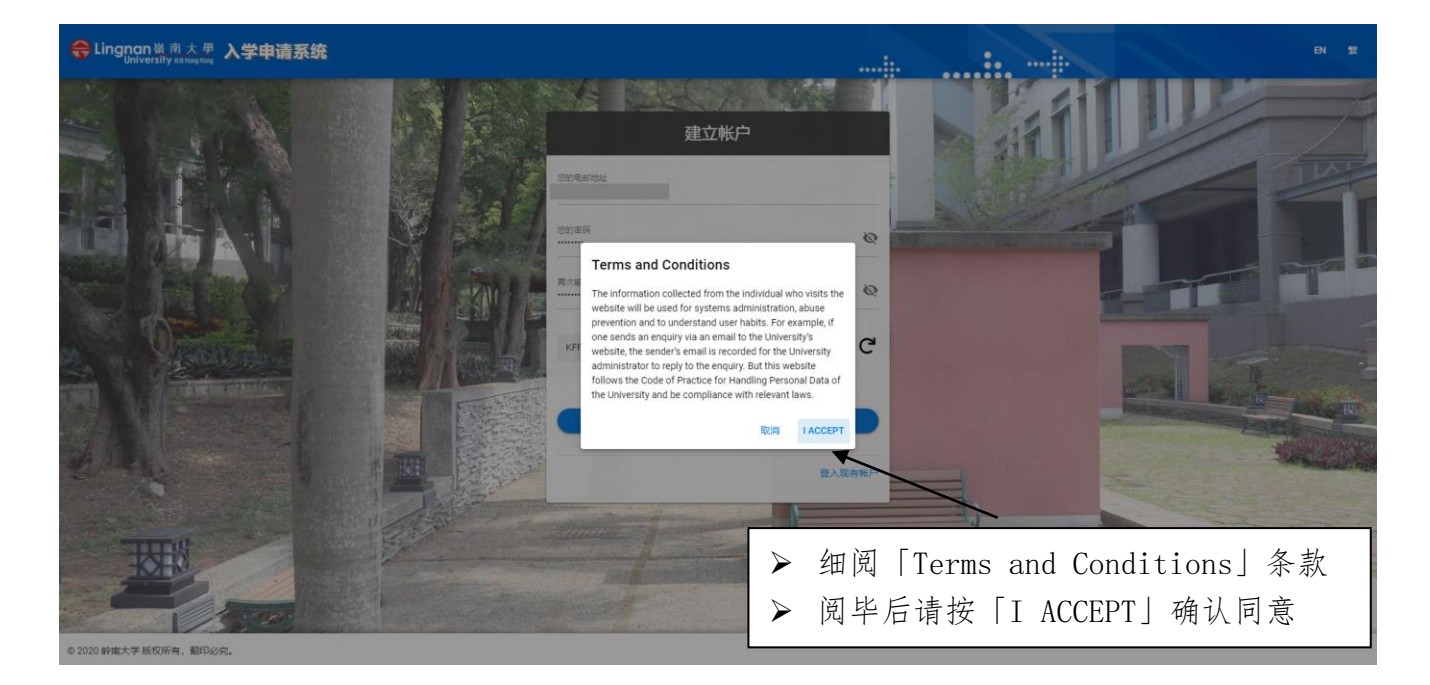

步骤二: 激活账户电邮

# LU OAS: Account activation > <sup>收件匣×</sup>

#### registry@ln.edu.hk

🖹 寄給 我 🔻

You're receiving this email because you need to finish activation process on OAS.

Please go to the following page to activate account:

https://apply.ln.edu.hk/activate/MTcxMA/5la-5713c0

| Online Admission System |  |
|-------------------------|--|
| Lingnan University      |  |

系统会发送一个激活账户电邮到你登记的电邮地址
 请点击电邮内的链接以激活账户

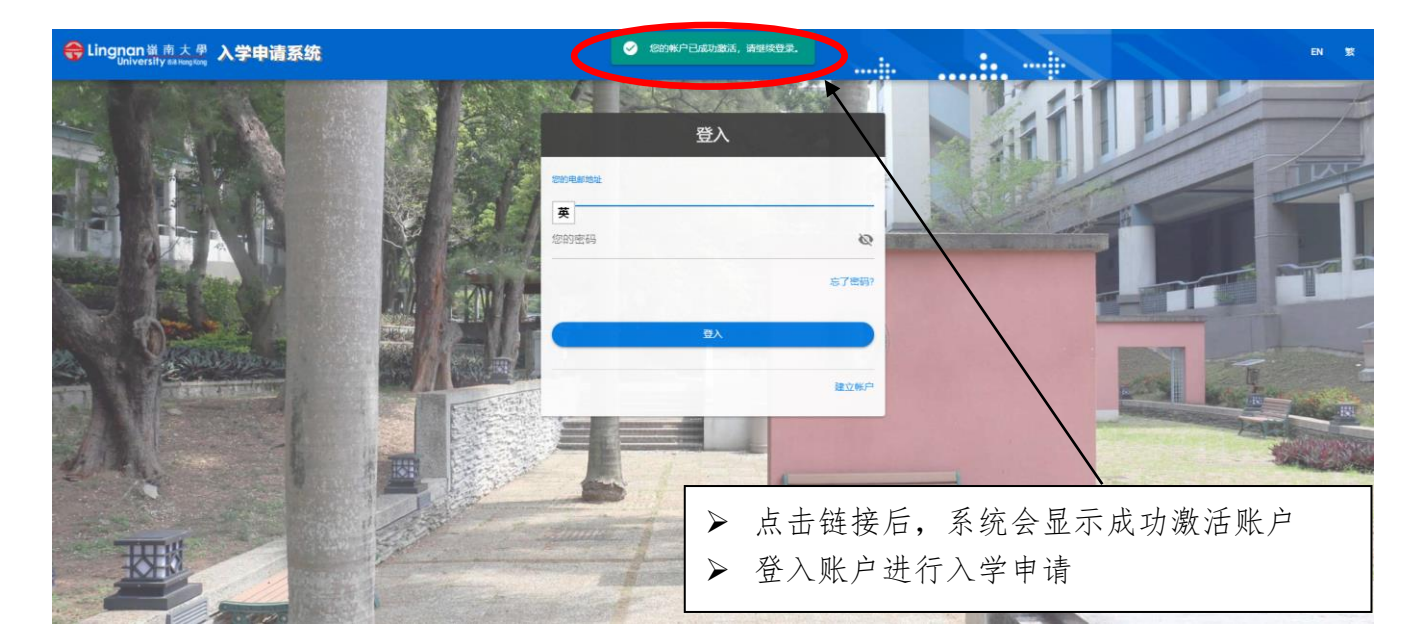

### 步骤三:填报入学申请

## <u>「我的申请」页面</u>

| 😑 😽 入学申请系统                                     | 3                                                    |                                               |                         |         | EN .: | 繁 |
|------------------------------------------------|------------------------------------------------------|-----------------------------------------------|-------------------------|---------|-------|---|
| 我的申请                                           |                                                      |                                               |                         |         |       |   |
| 申请编号                                           | 申请类別                                                 | 申请学年                                          | 状态                      | 上一节     | 最后更新  |   |
|                                                |                                                      | 尚未有任何应用申请领                                    | 记录.                     |         |       |   |
| + 新申请                                          | <ul> <li>▶ 登入</li> <li>▶ 本版</li> <li>▶ 点击</li> </ul> | 后, 会显示「爭<br>显示申请人的申<br>「新申请」进行                | ₹的申请」〕<br>□请清单<br>「入学申请 | 页面      |       |   |
| 「选择申请类别」页面                                     |                                                      |                                               |                         |         |       |   |
| 选择申请类别                                         |                                                      |                                               |                         |         |       | × |
| 申请人应确保因择证确的申请途径。并于建立申请希望结所有该写的资料。 电源及其次序 本科生课程 | ,确保申请资料准确无遇。申请一经递交,却不                                | <sup>92更改出意、次序或申请进设等的要求,所做付的要用</sup> 修课式研究生课程 | 一概不予退还成种让。              | 哲学硕士或博士 | 学位课程  |   |

| > | 本科観程 (2021-22)<br>政府預知<br>The application for admission to senior year Arts programmer will start in mid-October 2020, s | $\triangleright$ | 请选择「本科生课程」                      |
|---|----------------------------------------------------------------------------------------------------|------------------|---------------------------------|
| > | 自资本科课程 (2021-22)                                                                                                    |                  |                                 |
| > | 内地招生 - 应届内地高考生 (2021-22)<br>内地招生 - 应届内地高考生                                                                               |                  | 如申请人是应屈内地高老生(句括复老生) 请选择「内       |
| > | 博雅署期学院 (2021-22)                                                                                                    | -                |                                 |
|   |                                                                                                    |                  | 地招生-应庙内地高考生(2024-25)」           |
|   |                                                                                                    | $\triangleright$ | 申请人如欲报读自资本科课程,请选择「自资本科课程        |
|   |                                                                                                    |                  | (2024-25) ]                     |
|   |                                                                                                    | $\triangleright$ | 如申请人 <u>并非</u> 应届内地高考生,请选择「本科课程 |
|   |                                                                                                    |                  | (2024-25) 政府资助」                 |
|   |                                                                                                    |                  |                                 |

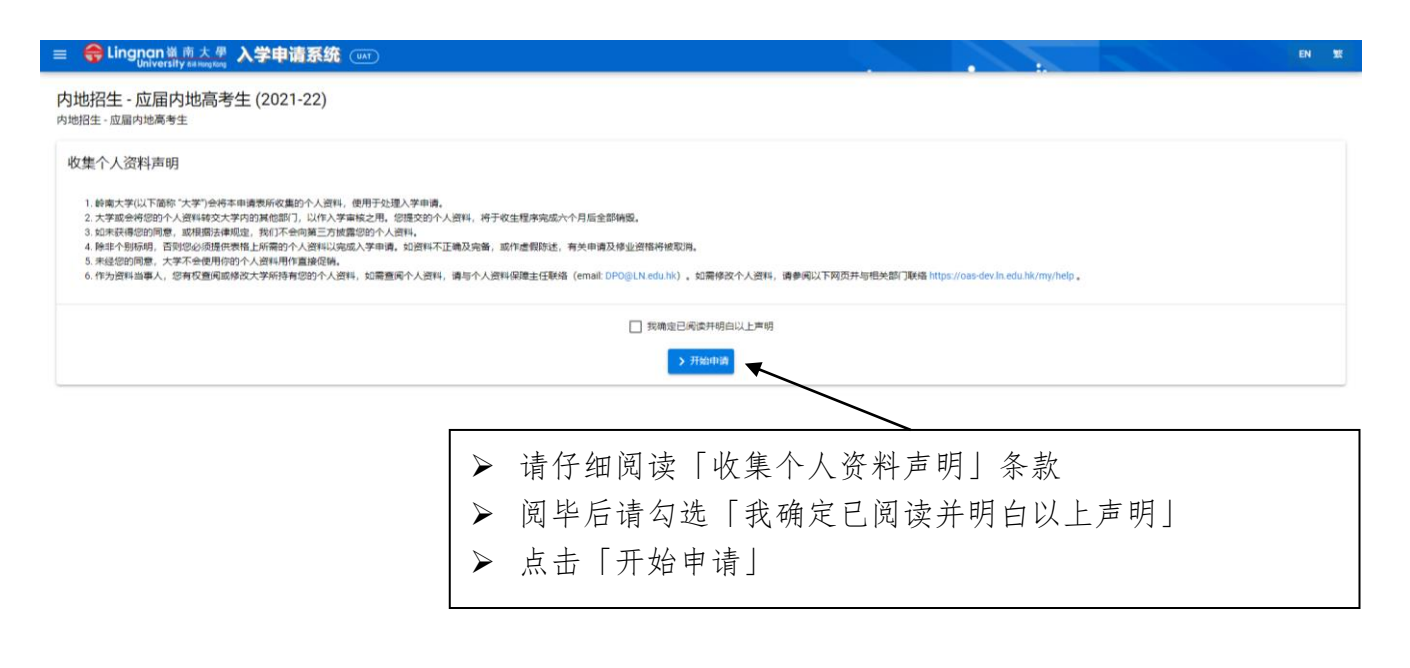

- ▶ 请严格按指示填写报名表格,附有(\*)栏位为必须填写部分
- 除部分栏目注明必须以英文填写外,其他栏目可选择以英文、繁体中文或简体中文填写
- ▶ 完成填写每一页的全部资料后,请认真核对所填资料是否正确无误。完成核对后点击「下 一步」
- ▶ 申请人如未能一次性完成资料填写,可点击「储存及离开」,留待下一次登入继续填写

## 「个人资料」页面

- ▶ 请于「姓氏」栏内输入汉语拼音姓氏,「名字」栏内输入汉语拼音名字,「中文全名」栏内输入中文姓名,在「中华人民共和国居民身分证」栏内输入 18 位号码
- ▶ 如申请人持有香港身分证,请于表格适当栏内勾选「是」
- ▶ 请确保输入的通讯地址及联络电话号码完整及准确无误,以便大学能及时联系
- ▶ Province/City 栏位可选择:

| 1. Anhui (安徽)        | 12. | Henan (河南)          | 23. | Shaanxi(陕西)   |
|----------------------|-----|---------------------|-----|---------------|
| 2. Beijing (北京)      | 13. | Hubei (湖北)          | 24. | Shandong (山东) |
| 3. Chongqing (重庆)    | 14. | Hunan (湖南)          | 25. | Shanghai(上海)  |
| 4. Fujian (福建)       | 15. | Inner Mongolia(内蒙古) | 26. | Shanxi (山西)   |
| 5. Gansu (甘肃)        | 16. | Jiangsu (江苏)        | 27. | Sichuan (四川)  |
| 6. Guangdong (广东)    | 17. | Jiangxi (江西)        | 28. | Tianjin(天津)   |
| 7. Guangxi (广西)      | 18. | Jilin (吉林)          | 29. | Tibet (西藏)    |
| 8. Guizhou (贵州)      | 19. | Liaoning (辽宁)       | 30. | Xinjiang(新疆)  |
| 9. Hainan (海南)       | 20. | Ningxia(宁夏)         | 31. | Yunnan (云南)   |
| 10. Hebei (河北)       | 21. | Others #            | 32. | Zhejiang (浙江) |
| 11. Heilongjiang (黑龙 | 22. | Qinghai (青海)        |     |               |
| 江)                   |     |                     |     |               |

# 如所在地区不在上列,请选 「Others」 并于栏位内输入地区名称

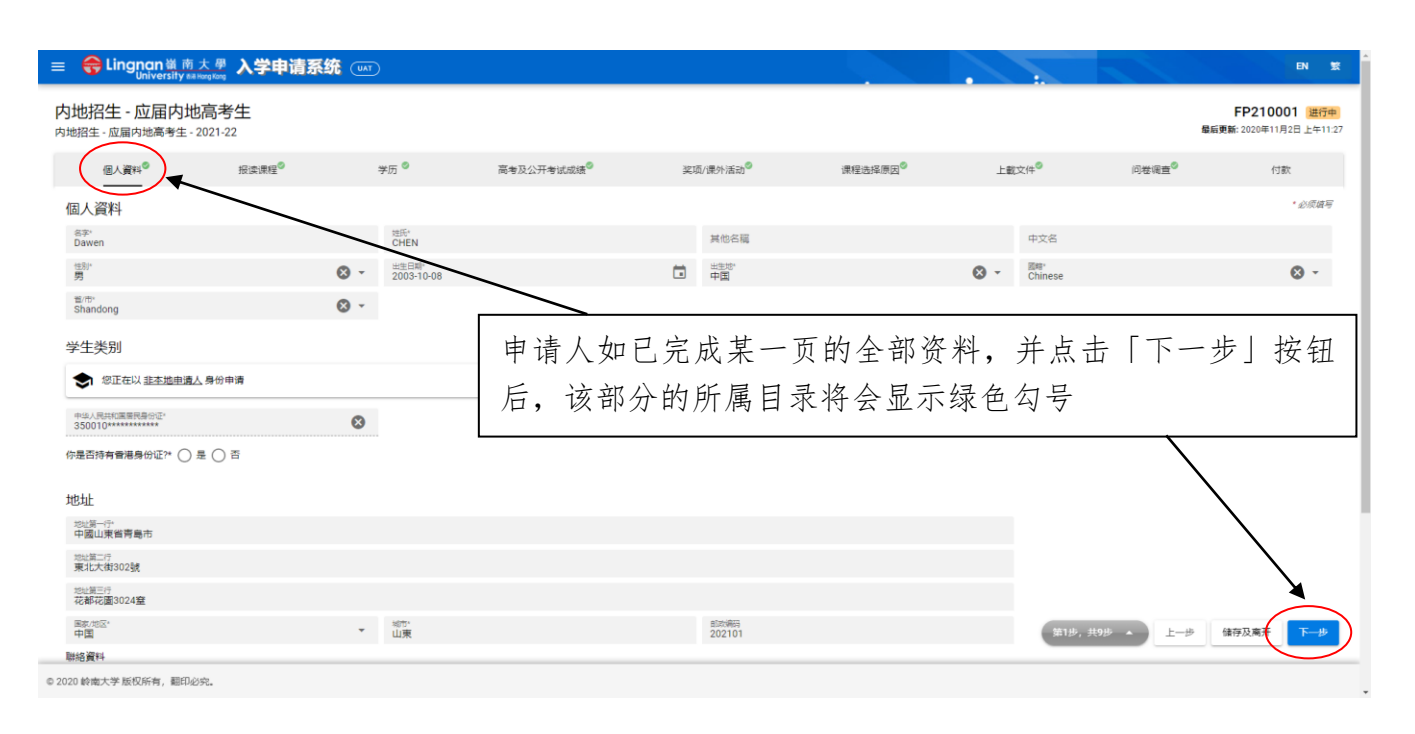

#### 

- ▶ 申请人只需开立一个申请账户以递交最多三个志愿
- ▶ 递交申请表后则不能更改志愿。如选择错误,请点击课程方格右边的「X」然后重新选择
- ▶ 可选课程列表:

| Animation and     | 动画及数码艺术 (荣誉)  | History                | 历史 (荣誉) 文学士  |
|-------------------|---------------|------------------------|--------------|
| Digital Arts      | 文学士           |                        |              |
| Business          | 工商管理 (荣誉) 学士  | Philosophy             | 哲学 (荣誉) 文学士  |
| Administration    |               |                        |              |
| Chinese           | 中文 (荣誉) 文学士   | Government and         | 社会科学 (荣誉) 学士 |
|                   |               | International Affairs  | (政府与国际事务学)   |
| Contemporary      | 当代英语语言文学(荣    | Psychology             | 社会科学(荣誉)学士(心 |
| English Studies   | 誉) 文学士        |                        | 理学)          |
| Cultural Studies  | 文化研究 (荣誉) 文学士 | Risk and Insurance     | 工商管理(荣誉)学士 - |
|                   |               | Management             | 风险及保险管理      |
| Data Science      | 岭南教育机构陈斌博士    | Social and Public      | 社会科学(荣誉)学士(社 |
|                   | 数据科学 (荣誉) 理学士 | Policy Studies         | 会与公共政策研究)    |
| Economics         | 社会科学(荣誉)学士(经  | Sociology              | 社会科学(荣誉)学士(社 |
|                   | 济学)           |                        | 会学)          |
| Global            | 环球可持续发展(荣誉)   | Translation,           | 翻译、跨文化研究及企业  |
| Development and   | 博雅学士          | Cross-cultural Studies | 传讯 (荣誉) 文学士  |
| Sustainability    |               | and Corporate          |              |
|                   |               | Communication          |              |
| Health and Social | 社会科学(荣誉)学士(健  | Film and Visual Arts   | 电影与视觉艺术 (荣誉) |
| Services          | 康及社会服务管理)     |                        | 文学士          |
| Management        |               |                        |              |

**文学院:**采用课程收生。

**商学院:**工商管理学士课程采用大类收生,学生将由学院按机制安排入读相应的主修/学 科组别,详情请按此浏览各学院有关网页;

工商管理(荣誉)学士-风险及保险管理及数据科学(荣誉)理学士课程则以课程收生。

社会科学学院:采用课程收生。

## 2024-25 年度本科(学士)课程内地学生入学申请

#### 网上申请指南

| ☰ 😝 Lingnan甾南大學 入学申请系统 (uʌī)                                                                                                    |                |         |         |       |                 | EN 👷                               |
|----------------------------------------------------------------------------------------------------|----------------|---------|---------|-------|-----------------|------------------------------------|
| 内地招生 - 应届内地高考生<br><sup>内地招生 - 应届内地高考生 - 2021-22</sup>                                                                            |                |         |         |       | 最后更著            | FP210001 进行中<br>新2020年11月3日上午10:59 |
| 個人資料 报读课程 学历                                                                                                    | 高考及公开考试成绩      | 奖项/课外活动 | 课程选择原因  | 上載文件  | 问卷调查            | 付款                                 |
| 报读课程<br>你可选择最多三个态愿 <b>,递交申请表后,不得更改志愿及/或其次序。</b>                                                                                  |                |         |         |       |                 | * 必须擔写                             |
| 第1志愿 课程名称*<br>此处不能留于                                                                                                    | 0 -            |         |         |       |                 |                                    |
| 新雄志思法頃                                                                                                    | S●动注) 林本子以下阵统- | 如你有意报   | 读多于一个   | 志愿,请, | 点击 「 <b>新 增</b> | 志愿选项                               |
| メロジロをやべてなまへみない、シンエロドリを除く人やしのコッド用を以加く(Entri 「人口」4、使わめ) (本)<br>1.本校公的「展開校「設備大学持续进修学院」(課程(信息清測)流 http://life_LN.edu.hk)<br>(同意) 不同意 | *              |         |         |       |                 |                                    |
| 2. 本校的海外伙伴随校(随校各单请测宽 http://www.LN.edu.hk/ogeis/partner)*                                                                        |                |         |         |       |                 |                                    |
|                                                                                                    |                |         |         |       |                 |                                    |
|                                                                                                    |                |         |         |       |                 |                                    |
| 山山目山丁七山一王田                                                                                                    |                | 一次历史中   | 生次小     |       |                 |                                    |
| 如你取终个获岭大求取, 彻                                                                                                    | 可选择问息岭         | 大将你的甲   | <b></b> | 第2步,  | 共9步 🔺 上一步 储     | 存及离开下一步                            |
| (包括个人资料、联系方法                                                                                                    | 及高考成绩)         | 转交予以下   | 院校:     |       |                 |                                    |
|                                                                                                    |                |         |         |       |                 |                                    |
| 1. 岭大附属的持续进位                                                                                                    | 修学院            |         |         |       |                 |                                    |

# 「学历」页面

- ▶ 请填写初中及高中学历
- ▶ 请用中文输入完整的中学名称及中学校址,并输入中学网页、中学所在省/市、修读期间、 学历程度及毕业年份

| = 😝 Lingnan 🕷 | 南大學 入学申            | 请系统     | TAU  |         |                  |                            |         |                   |      | EN 👷                                     |
|---------------|--------------------|---------|------|---------|------------------|----------------------------|---------|-------------------|------|------------------------------------------|
| 内地招生 - 应届内    | Ŋ地高考生<br>生・2021-22 |         |      |         |                  |                            |         |                   |      | FP210001 进行中<br>最后更新: 2020年11月2日 上午11:27 |
| 個人資料          | 报读课程 <sup>©</sup>  |         | 孝历 🎱 | 高考及公开考试 | t成绩 <sup>©</sup> | <b>奖項/课外活动<sup>©</sup></b> | 谭程选择原因◎ | 上載文件 <sup>©</sup> | 问卷调查 | 付款                                       |
| 中学            |                    |         |      |         |                  |                            |         |                   |      |                                          |
| 更新/删除         | 就读明间由              | 至       | 中学名称 | 国家/地区   | 学历程度             | 毕业年份                       | 中学地址第一行 | 中学地址第二行           | 中学网页 | 省/市                                      |
| 新端            |                    |         |      |         |                  |                            |         |                   |      |                                          |
|               | <u> </u>           |         |      |         |                  |                            |         |                   |      | _                                        |
|               | ▶ 请点击「新增」以输入学历     |         |      |         |                  |                            |         |                   |      |                                          |
|               |                    | $\succ$ | 如有多  | ;于一项    | 中学学              | 历,请点:                      | 击「新增」   | 以输入下-             | 一项学历 | ī                                        |

| ☰ 😝 Lingnan 嶺南大母 入学申请系统 আব                            |                               |                                     |                     |                   | EN 18                           |
|-------------------------------------------------------|-------------------------------|-------------------------------------|---------------------|-------------------|---------------------------------|
| 内地招生 - 应届内地高考生<br><sup>内地招生 - 应届内地高考生 - 2021-22</sup> |                               |                                     |                     | FI<br>最后更新: 2     | P210001 进行中<br>020年11月2日上午11:27 |
| 個人資料 <sup>©</sup> 报读课程 <sup>©</sup> 学历 <sup>©</sup>   | 高考及公开考试成绩 <sup>©</sup> 奖项/课外) | 舌动 <sup>©</sup> 课程选择原因 <sup>®</sup> | ● 上數文件 <sup>◎</sup> | 问卷调查 <sup>©</sup> | 付款                              |
| 中学                                                    |                               |                                     |                     |                   | *必须编写                           |
| 就成時间由*<br> YYYY-MM-DD                                 | <b>③</b> 至*                   | ā                                   | 国家/地区               |                   |                                 |
| 此处不能留至                                                |                               |                                     |                     |                   |                                 |
| 中学名称*                                                 |                               | *                                   |                     |                   |                                 |
| rype to search<br>中学地址第一行                             |                               |                                     |                     |                   |                                 |
| 中学地址第二行                                               |                               |                                     | ▶ 请输入               | 学历资料              |                                 |
|                                                       |                               |                                     | ▶ 完成后               | :占丰「健友            |                                 |
| 中学网页                                                  |                               |                                     |                     | 而山 一间方。           |                                 |
| 学历程度*                                                 | 毕业能会*                         |                                     |                     | $\overline{}$     | - 1                             |
| 例子. 高中三年级                                             |                               |                                     |                     |                   |                                 |
|                                                       |                               |                                     |                     |                   | 開閉(儲存                           |
|                                                       |                               |                                     |                     |                   | $\bigcirc$                      |
|                                                       |                               |                                     |                     |                   |                                 |
|                                                       |                               |                                     | <b>3</b> 838        | 9, 共9步 🔺 上一步 储存2  | 及离开 下一步                         |
| © 2020 岭南大学 版权所有,翻印必究。                                |                               |                                     |                     |                   |                                 |

| 😑 🌐 Lin    | ignan嶺南大<br>University nations | 🖁 入学申请系    | 统 (UAT)                      |                                       |                   |                                                                                     |                        |           |                    | EN SS                                    |
|------------|--------------------------------|------------|------------------------------|---------------------------------------|-------------------|-------------------------------------------------------------------------------------|------------------------|-----------|--------------------|------------------------------------------|
| 内地招生       | - 应届内地高<br>国内地高考生 - 202        | 考生<br>1-22 |                              |                                       |                   |                                                                                     |                        |           |                    | FP210001 进行中<br>最后更新: 2020年11月3日 下午12:30 |
| 個人         | 資料                             | 报读课程       | 学历                           | 高考及公开                                 | 考试成绩              | 奖项/课外活动                                                                             | 课程选择原因                 | 上數文件      | 问卷调查               | 行款                                       |
| 中学         |                                |            |                              |                                       |                   |                                                                                     |                        |           |                    |                                          |
| 更新/<br>图99 | 就波期间由                          | 至          | 中学名称                         | 国家/地区                                 | 学历程度              | 毕业年份                                                                                | 中学地址第一行                | 中学地址第二行   | 中学网页               | 重/市                                      |
| 1          | 2017-09-01                     | 2020-07-31 | 廣州第一百中學                      | 中国                                    | 南三                | 2020                                                                                | 廣州市越秀區                 | 中山三路1000號 | www.gz100ss.edu.cn | Guangdong                                |
| 81120      |                                | 本改如在       | 示申请人<br>「删除」<br>于一项中<br>核对资料 | 刚输入,<br>侧输示以 <sup>(</sup><br>一,<br>请, | 之资料。<br>修改或点<br>, | 如需资料增<br>15、「<br>15、<br>15、<br>15、<br>15、<br>15、<br>15、<br>15、<br>15、<br>15、<br>15、 | 正,可点击<br>」继续填写<br>按钮继续 | 〒「修<br>弓  |                    |                                          |

#### 「高考及公开考试成绩」页面

- ▶ 请勾选是否 2024 年应届高考生(包括复考生),并输入高考地区、考试类别、高考考生号及准考证号。
- ▶ 考试类别分类如下: 文科、理科、其他(例如艺术类、体育类等)、不分文理。

#### 请注意:

- ▶ 申请人如未能于递交申请时一并提供高考考生号或准考证号,可于递交申请后补交,唯申请人必须于2024年6月10日或以前再次登入系统并于本版面补交。
- ▶ 未有提供高考考生号或准考证号的申请或将不获受理。
- ▶ 申请人如有其他公开考试成绩,如 TOEFL(托福)或 IELTS(雅思)等,请于本版面提供 有关资料。如该项公开考试于递交申请时未发放成绩,申请人可于 Grade/Score 部分填写 「Pending」。待成绩发放后,再以电邮(<u>MLadm@LN.edu.hk</u>)通知大学教务处。

| =                | Lingnan嶺南大<br>University ## Hoogs | 🚆 入学申请系统 🤇                                                                       | ТАЦ            |                     |                              |                                    |            |            | EN 🕱                                   |
|------------------|-----------------------------------|----------------------------------------------------------------------------------|----------------|---------------------|------------------------------|------------------------------------|------------|------------|----------------------------------------|
| 内地招:             | 生 - 应届内地高<br>• 应届内地高考生 - 202      | <b>考生</b><br>1-22                                                                |                |                     |                              |                                    |            |            | FP210001 进行中<br>最后更新: 2020年11月3日下午1:40 |
| 4                | 国人資料                              | 报读课程                                                                             | 学历 🔗           | 高考及公开考试成绩           | 奖项/课外活动                      | 课程选择原因                             | 上載文件       | 问卷调查       | 付款                                     |
| 普通高              | 等学校招生全国约                          | 的考试                                                                              |                |                     |                              |                                    |            |            | • 必须描写                                 |
| 注意:              | 如您递交申请时未能一并                       | 提供高考考生号或准考证号,可于                                                                  | 截止入学申请前登入网     | 上申请系统提交。截止入学申请日期可于4 | 本校网页查询: https://www.ln.edu.h | k/admissions/ug/mainland/apply/hov | n-to-apply |            |                                        |
| 未有提              | (供局考考生号取)推考让号)                    | 的申请符可能不获受埋。                                                                      |                |                     |                              |                                    |            |            |                                        |
| 您是应届             | 内地高考生(2021)?* ()                  | 是 () 否<br>选择申请举则 ) 页面重新选择其(                                                      | 加速举制           |                     |                              |                                    |            |            |                                        |
| 高考地              | X                                 |                                                                                  | ▼ 考试科类         |                     | ▼ 准考证号                       |                                    | 高考考生号      |            |                                        |
|                  |                                   |                                                                                  |                |                     | 宣河高考考生号/准考                   | 还带情式                               |            |            |                                        |
| 公开考              | 试成绩                               |                                                                                  |                |                     |                              |                                    |            |            |                                        |
| 如道交中             | 请时您的公开考试成绩仍 <u>。</u>              | 未发放,请在等级/评分一栏填写"                                                                 | 寺定"。若您于同一公开:   | 考试考多于—次,请于每一科目填上最佳的 | 的成绩。                         |                                    | Ī          |            |                                        |
| 相思IELT:<br>更新/删  | S 考 <b>试成绩</b><br>除               | 考试类別                                                                             |                | 考试日期                |                              | 科目                                 |            |            | 毎级 / 评分                                |
| 新增               |                                   |                                                                                  |                |                     |                              |                                    |            |            |                                        |
|                  |                                   |                                                                                  |                |                     |                              |                                    |            |            |                                        |
|                  |                                   |                                                                                  |                |                     |                              |                                    |            |            |                                        |
| 托稿TOE            | FL 考试成绩                           | <b>(1)</b><br>(1)<br>(1)<br>(1)<br>(1)<br>(1)<br>(1)<br>(1)<br>(1)<br>(1)<br>(1) |                | <b>第</b> 17日期       |                              | 6.0                                |            |            | (1) (1)                                |
| 86112            |                                   | -9 100603                                                                        |                | - 3 MARTIN          |                              | 117 84                             |            |            |                                        |
| teration (A) TT  | de 1 of all 64                    |                                                                                  |                |                     |                              |                                    |            |            |                                        |
| 更新/劉             | 19 IL-1942                        | 考试类别                                                                             |                | 考试日期                |                              | 科目                                 |            |            | 等级 / 评分                                |
| <del>羽</del> 石 端 |                                   |                                                                                  |                |                     |                              |                                    |            |            |                                        |
| L                |                                   |                                                                                  |                |                     |                              |                                    |            |            |                                        |
|                  | $\setminus$                       |                                                                                  |                |                     |                              |                                    | 38419-, 3  | ŧ9⊮ • L—#  | 储存及离开 下一步                              |
| @ 2020 ikimi     | HAN BENDESAN BURDLOUD             |                                                                                  |                |                     |                              |                                    |            |            |                                        |
| ~ 2020 Weight    |                                   | $\mathbf{A}$                                                                     |                |                     |                              |                                    |            |            |                                        |
| $\succ$          | 请点击                               | ·「新增」リ                                                                           | 以输入其           | 其他公开考               | ▶ 申                          | 请人可于递                              | 交申请后、      | 在 2024     | 4年6月10                                 |
|                  | 试成纟                               | 责如 TOF                                                                           | EFL (:         | 托福)或                | E                            | 或以前再次                              | 登入系统       | 到此版了       | 雨补交高考                                  |
|                  | IEITC                             | (                                                                                | -              |                     | 1                            | <b>十</b> 二市准去                      | <u> </u>   | 1 - U///C+ |                                        |
|                  |                                   |                                                                                  | - o<br>+ \ \ \ |                     |                              | 土マ以他方                              | 山口。        | 1.16 N -   | T L L X /                              |
|                  | 如有多                               | 丁一坝公:                                                                            | <b>卅考试</b>     | 成绩,请点               | ▶ 局                          | 考考生亏或                              | 准考让号目      | 的格式问       | 引点击 <u>连结</u>                          |
|                  | 击「新                               | '增」以输,                                                                           | 入下一丁           | 页成绩。                | 参                            | 考。                                 |            |            |                                        |
|                  |                                   |                                                                                  |                |                     |                              |                                    |            |            |                                        |

#### 2024-25年度本科(学士)课程内地学生入学申请

| 公开考试成绩                    |                              |             |         |              |        |
|---------------------------|------------------------------|-------------|---------|--------------|--------|
| 如递交申请时您的公开考试成绩仍未发放,请在等级/评 | 分一栏填写"待定"。若您于同一公开考试考多于一次,请于每 | 一科目填上最佳的成绩。 |         |              |        |
| 雅思IELTS 考试成绩              |                              |             |         |              | • 必须描写 |
| IELTS (Academic)          |                              |             |         |              | *      |
| 考试日期*                     |                              |             |         |              |        |
| Listening                 | Reading                      | Speaking    | Writing | Overall Band |        |
|                           |                              |             |         |              | 麗問 储存  |

| 公开考试成绩           |                     |                               |                                   |             |     |      |
|------------------|---------------------|-------------------------------|-----------------------------------|-------------|-----|------|
| 如递交申请时您的公开考试成绩仍未 | 淡放,请在等级/评分一栏填写"待定"。 | 若您于同一公开考试考多于一次,请于每一科目填上最佳的成绩。 |                                   |             |     |      |
| 托福TOEFL 考试成绩     |                     |                               |                                   |             | * 4 | 必须增写 |
|                  |                     |                               |                                   |             |     | - 1  |
| TOEFL            |                     |                               |                                   |             |     | *    |
| ★1寸目 ¥0+         | Ξ.                  | 利日*                           |                                   |             |     | - 1  |
| -3 (H H H)       |                     | 172                           |                                   |             |     | - 1  |
| Listening        | Reading             | Structure & Written E         | xpression Test of Written English | Total Score |     |      |
|                  |                     |                               |                                   |             |     | _    |
|                  |                     |                               |                                   |             | 關閉  | 储存   |

| 公开考试成绩            |                     |                           |       |          |        |     |
|-------------------|---------------------|---------------------------|-------|----------|--------|-----|
| 如遵交申请时您的公开考试成绩仍未多 | 此放,请在等级/评分一栏填写"待定"。 | 若您于同一公开考试考多于一次,请于每一科目填上最佳 | 的功能推。 |          |        |     |
| 雅思IELTS 考试成绩      |                     |                           |       |          |        |     |
| 其他公开考试成绩          |                     |                           |       |          | * d210 | 页描写 |
|                   |                     |                           |       |          |        | - 8 |
| -9 (546.01        |                     |                           |       |          |        | - 1 |
| 考试日期*             |                     | 科目                        |       | 等级 / 评分* |        | - I |
|                   |                     |                           |       |          |        | - 1 |
|                   |                     |                           |       |          | 關閉     | 储存  |
|                   |                     |                           |       |          |        |     |
|                   |                     |                           |       |          |        |     |

请输入公开考试成绩如 TOEFL (托福) 或 IELTS (雅思)  $\triangleright$ 等。

公开考试成绩

| 如過交更调时認的公升考试成绩仍未发放,请在<br>新想IELTS 不试成績 | 等级/评分一栏填写"待定"。若您于同一公开 | ·考试考多于一次,请于每一科目填上最佳的成绩。 |           |                         |            |
|---------------------------------------|-----------------------|-------------------------|-----------|-------------------------|------------|
| 更新/ 考试类別<br>對除                        |                       | 「試日期 科目                 |           |                         | 等级 / 评分    |
|                                       |                       |                         |           | Listening<br>Reading    | 7.0<br>7.5 |
| IELT3 (Academic)                      | 2                     | ð20-10-05               |           | Speaking                | 7.0        |
|                                       |                       |                         |           | Writing<br>Overall Band | 8.0<br>7.5 |
| 例订编                                   |                       |                         |           |                         |            |
| 托稿TOEFL 考试成績                          |                       |                         |           |                         |            |
| 更新/删除                                 | 考试类别                  | 考试日期                    | 料目        |                         | 等级 / 评分    |
| 新端                                    |                       |                         |           |                         |            |
| 其他公开考试成绩                              |                       |                         |           |                         |            |
| 更新/删除                                 | 考试类别                  | 考试日期                    | 料目        |                         | 等级 / 评分    |
| 新端                                    | R                     |                         |           | 第4步,共9步 🔺 上一步 储存及离开     | 下一步        |
| $\bigcirc$                            | $\backslash$          |                         |           |                         |            |
|                                       | ▶ 这版面                 | 面显示申请人已输入.              | 之资料。如需修正, | 可点击「修改」或                | え「刪        |
|                                       | 除」图                   | 图示以修改或删除资料              | 料。        |                         |            |
|                                       | ▶ 如有爹                 | 多于一项公开考试成约              | 绩,可点击「新增」 | 继续填写。                   |            |
|                                       | ▶ 如显示                 | 示之资料正确,请点;              | 击「下一步」按钮继 | 续。                      |            |

# 「奖项/课外活动」页面

请输入所获奖项及/或参与课外活动相关资料 (如适用)

| 😪 Lingnan嶺南大學<br>University ## Horg Korg                                                                                                    | 入学申请系统            |                                       |                        |                            |                             |                         | EN                                  |
|----------------------------------------------------------------------------------------------------|-------------------|---------------------------------------|------------------------|----------------------------|-----------------------------|-------------------------|-------------------------------------|
| 1招生 - 应届内地高考<br>3生 - 应届内地高考生 - 2021-?                                                                                                    | <b>≸生</b><br>22   |                                       |                        |                            |                             |                         | FP210001 (进行<br>最后更新: 2020年11月2日上午) |
| 個人資料                                                                                                    | 报读课程 <sup>©</sup> | 学历 <sup>©</sup>                       | 高考及公开考试成绩 <sup>©</sup> | <b>奖项/课外活动<sup>◎</sup></b> | 课程选择原因 <sup>©</sup>         | 上載文件 <sup>©</sup> 问卷    | 调查 <sup>◎</sup> 付款                  |
| /课外活动                                                                                                    |                   |                                       |                        |                            |                             |                         |                                     |
|                                                                                                    | 法边形构              | 奚坝/活动类制                               | 附获美坝/考核资格/活动名称         | (5517) 15                  | 213月 法初期自由                  | 至 实现内                   | 岩/活动內容/主要责任                         |
| $\checkmark$                                                                                                    |                   |                                       |                        |                            |                             |                         |                                     |
|                                                                                                    |                   | 请点击「新                                 | 新增」以辅                  | 入所获奖马                      | 页及 / 或参与                    | 课外活动资                   | <b>资料</b> 。                         |
|                                                                                                    | > 3               | 如有多于-                                 | 一项奖项及                  | 之/或课外流                     | 5动,请点击                      | 「新增」以                   | 输入                                  |
|                                                                                                    | -                 | 下一项资料                                 | 料。                     |                            |                             |                         |                                     |
|                                                                                                    |                   |                                       |                        |                            |                             |                         |                                     |
|                                                                                                    |                   |                                       |                        |                            |                             |                         |                                     |
|                                                                                                    |                   |                                       |                        |                            |                             |                         |                                     |
|                                                                                                    |                   |                                       |                        |                            |                             | 第5步,共9步 🔺               | 上一步 储存及离开 下一步                       |
| 1大学 版权所有,翻印必究。                                                                                                    |                   |                                       |                        |                            |                             |                         |                                     |
| ● Linonon 滋 南 士 周                                                                                                    | 1 举由违安雄           |                                       |                        |                            |                             |                         | DI                                  |
|                                                                                                    | 入子中调杀领            |                                       |                        |                            |                             |                         | ED210001 0                          |
| ガロエール2011月7日に同ち<br>注 - 应届内地高考生 - 2021-2                                                                                                    | 1±<br>12          |                                       |                        |                            |                             |                         | ■ 日本 10001 (世代)<br>■ 日本 11月2日 上午1   |
| 個人資料 <sup>©</sup>                                                                                                    | 报读课程 <sup>©</sup> | 学历 <sup>©</sup>                       | 高考及公开考试成绩 <sup>©</sup> | 奖项/课外活动 <sup>©</sup>       | 课程选择原因 <sup>©</sup>         | 上載文件 <sup>©</sup> 间程    | 调查 <sup>©</sup> 付款                  |
| 页/课外活动                                                                                                    |                   |                                       |                        |                            |                             |                         | • 2074                              |
| 页/课外活动                                                                                                    |                   |                                       |                        |                            |                             |                         | * 2016-88                           |
| 5.不能審空                                                                                                    |                   |                                       |                        |                            |                             |                         | 0                                   |
| 顷/活动类别*                                                                                                    |                   | ▼ 所获奖项/考核资格/)                         | 活动名称*                  |                            |                             |                         |                                     |
| 质计)颁发日期                                                                                                    |                   |                                       | 活动期间由*                 |                            |                             |                         | Ē                                   |
| 页内容/活动内容/主要责任*<br>後500个字符)                                                                                                    |                   |                                       |                        |                            |                             |                         |                                     |
|                                                                                                    | ×                 |                                       |                        |                            |                             |                         | 解閉 储                                |
|                                                                                                    |                   | <u> </u>                              |                        |                            |                             |                         |                                     |
|                                                                                                    |                   |                                       | 所                      | 5/ 武 余 与 i                 | 果外活动溶彩                      | 1                       |                                     |
|                                                                                                    |                   | · · · · · · · · · · · · · · · · · · · | 川机大坝                   | X/ 筑参刊<br>51               | 不77日初页个                     | 1 0                     |                                     |
|                                                                                                    |                   | 元成石                                   | 京山   傾                 | 子」。                        |                             |                         |                                     |
| 😝 Lingṇạn 嶺南大                                                                                                    | 學 入学申请            | <b>系统</b> (uat)                       |                        |                            |                             |                         |                                     |
| http://www.commercedure.com/www.commercedure.com/www.com/www.com/w | <sup>∞</sup> "    |                                       |                        |                            |                             | • •                     |                                     |
| 召生 - 应届内地高考生 - 202                                                                                                    | 21-22             |                                       |                        |                            |                             |                         | 5                                   |
| 個人資料                                                                                                    | 报读课程              | 学历 🔍                                  | 高考及公开考试成制              | ☆◎ 逆项/课外活                  | 动 课程选择原因                    | 上載文件                    | 问卷调查                                |
| 项/课外活动                                                                                                    |                   | 2                                     |                        |                            |                             |                         |                                     |
| 見新/<br>展项质发机构/活动机构                                                                                                    |                   | へ<br>項/<br>活<br>助 所获实项/考核法            | <b>R格</b> /活动名称        | (预计) 颁发日期                  | 活动期间曲                       | Ŧ                       | 媒项内容/活动内容/主要责任                      |
| Bride                                                                                                    |                   | 美<br>別<br>→                           |                        |                            |                             |                         |                                     |
| 廣州第一百中學                                                                                                    |                   | 学 模範學生獎<br>校                          |                        | 2020-10-01                 | 2020-10-01                  | 2020-10-01              | 模範學生獎2020                           |
| -                                                                                                    |                   |                                       | ~                      | レルテロー                      |                             |                         | 小田均丁                                |
| 新增                                                                                                    |                   |                                       |                        | <b>又</b> 版 面 显 示           | 、申请人刚输                      | 人乙贷料。                   | 如箭修止,                               |
| 新加                                                                                                    |                   |                                       |                        |                            | 11公1 历三位                    | 水土咖瓜次                   | · >1251                             |
| 新環                                                                                                    |                   |                                       | $\searrow$             | 改」或│册                      | 「际」 图小修                     | 区或加际页                   | 叶。                                  |
| 新環                                                                                                    |                   |                                       |                        | 改」或   册<br>如有多于            | ·项公开考试,                     | 以或咖除负<br>成绩,可点          | :杵。<br>、击「新増」                       |
| 新讀                                                                                                    |                   |                                       |                        | 改]或 册<br>如有多于-<br>如显示之资    | □际」 图小修<br>·项公开考试<br>·料正确•请 | 区或删除负<br>成绩,可点<br>点击「下- | 「杆。<br>〔击「新増」<br>「步」按钥纱             |

#### 「课程选择原因」页面

- ▶ 请以英文书写选择课程之原因,字数最多为 200 字。
- ▶ 如报读多于一个志愿,请分别填写选择课程之原因。

|                                          | i大學 入学申请系统                      | R UAT |                        |                      |        |      |         | EN 🕱                                    |
|------------------------------------------|---------------------------------|-------|------------------------|----------------------|--------|------|---------|-----------------------------------------|
| 内地招生 - 应届内地高考生。                          | 也高考生<br>- 2021-22               |       |                        |                      |        |      |         | FP210001 进行中<br>最后更新: 2020年11月2日上午11:27 |
| 個人資料®                                    | 报读课程 <sup>◎</sup>               | 学历 🔗  | 高考及公开考试成绩 <sup>©</sup> | 奖项/课外活动 <sup>♥</sup> | 课程选择原因 | 上載文件 | 问卷调查    | 付款                                      |
| 课程选择原因                                   |                                 |       |                        |                      |        |      |         |                                         |
| 请以英文简述您选择此课程(B                           | Business Administration)的原因     |       |                        |                      |        |      |         |                                         |
| 遗降此漂强的原因。<br>I'm interesting in BBA Prog | ramme                           |       |                        |                      |        |      |         | 4                                       |
| 大约200字<br>请以英文简述您选择此课程(G                 | Global Liberal Arts)的原因         |       |                        |                      |        |      |         |                                         |
| 选择此课程的原因*                                |                                 |       |                        |                      |        |      |         | 4                                       |
| 大约200字                                   |                                 |       |                        |                      |        |      |         |                                         |
| 请以英文简述您选择此课程(C                           | contemporary English Studies)⊞9 | 原因    |                        |                      |        |      |         |                                         |
| 选择此课程的原因*                                |                                 |       |                        |                      |        |      | 19# • E | 9 儲存及商开 下一步                             |
| © 2020 岭南大学 版权所有,翻印                      | 必究.                             |       |                        |                      |        |      |         |                                         |

# 「上载文件」页面

请上载下列证明文件(档案类别: pdf、gif、jpg、png或 MS Word;每个档案可上载多页文件)。 上载的档案名称须为英文:

- 1. 内地身份证复印件
- 2. 中学成绩单
- 3. 公开考试成绩单复印件(如有)
- 4. 奖状/考核资格证书复印件(如有)
- 5. 其他(如推荐信、个人陈述等)

| = | 😌 Lingnan嶺南大學<br>University ## Hong Kong                                                                  | 入学申请系统  | UAT  |                        |                      |        |      |      | EN 🕱                                   |  |
|---|----------------------------------------------------------------------------------------------------|---------|------|------------------------|----------------------|--------|------|------|----------------------------------------|--|
| 内 | 地招生 - 应届内地高考<br><sup>訪招生 - 应届内地高考生 - 2021-2</sup>                                                         | f生<br>2 |      |                        |                      |        |      |      | FP210001 进行中<br>最后更新: 2020年11月3日下午2:22 |  |
|   | 個人資料                                                                                                    | 报读课程    | 学历 🔗 | 高考及公开考试成绩 <sup>©</sup> | 奖项/课外活动 <sup>©</sup> | 课程选择原因 | 上載文件 | 问卷调查 | 付款                                     |  |
| 3 | 上載文件<br>1996年の以下文件:<br>・ 内地島中位変印本<br>・ 中学の活動<br>・ 公开考试成構造(10年)<br>・ 試が考核通知を予約(10年)<br>・ 減価(10年9日、个人39(5日) | 文件名称    |      | 24-8回                  |                      | 文件大小   |      | 上載台編 | * <i>6夏文件</i><br>/ 秋志                  |  |
|   | 将文件拖放到任何地方上传                                                                                              |         |      |                        |                      |        |      |      |                                        |  |
| ( | + 选择文件                                                                                                    |         |      |                        |                      |        |      |      |                                        |  |

第7步,共9步 🔺 上一步 上载文件 下一

#### 网上申请指南

| ☰                                                                                                    | <b>\学申请系统</b>     | TAU    |                       |                      |        |                      |              | EN 👷                                   |
|----------------------------------------------------------------------------------------------------|-------------------|--------|-----------------------|----------------------|--------|----------------------|--------------|----------------------------------------|
| 内地招生 - 应届内地高考生<br><sup>内地招生 - 应届内地高考生 - 2021-22</sup>                                                               | E                 |        |                       |                      |        |                      |              | FP210001 进行中<br>最后更新: 2020年11月3日下午2:43 |
| 個人資料 <sup>©</sup> 持                                                                                                 | 愛读课程 <sup>◎</sup> | 学历 🔍   | 高考及公开考试成绩             | 奖项/课外活动 <sup>◎</sup> | 课程选择原因 | 上載文件                 | 问卷调查         | 付款                                     |
| 上載文件                                                                                                    |                   |        |                       |                      |        |                      |              | * 必要文件                                 |
| 请提供以下文件:                                                                                                    |                   |        |                       |                      |        |                      |              |                                        |
| <ul> <li>内地場份证复印本</li> <li>中学成绩単</li> <li>公开者试成绩单(20有)</li> <li>奖状/考核资格证书(50布)</li> <li>其他(50指行信、个人59还等)</li> </ul> |                   |        |                       |                      |        |                      |              |                                        |
| 8<br>(1) (1) (1)                                                                                                    | <u>ې</u> ر        | 件名称    | (V) ( MARK)           | 文件美別                 |        | 文件大小                 | 上載日期 / 状态    |                                        |
| 1. Mainland ID.pn                                                                                                   | 3                 |        | Mainland ID Card Copy |                      |        | 71.89 KB<br>71.89 KB | 有待上传         | N. S.                                  |
| + 造探文件                                                                                                    |                   |        |                       |                      |        |                      |              |                                        |
| -                                                                                                    | $\succ$           | 上载或拖加  | 放文件至版面                | 面,并选择                | 文件类别。  |                      |              |                                        |
| $\backslash$                                                                                                    | $\checkmark$      | 上载状态   | 标示为「有彳                | 寺上传」,                | 表示文件尚末 | 未上                   |              |                                        |
|                                                                                                    |                   | 载,请点;  | 击「上载文件                | キ」按钮以                | 上载所有文任 | 件。 🦳                 |              |                                        |
|                                                                                                    | $\succ$           | 如有多于-  | 一项文件上载                | 戊, 可点击               | 「选择文件」 | 继                    | /步,共9步 ▲ 上一步 | 上载文件下一步                                |
|                                                                                                    |                   | 续上载, 耳 | 或拖放另一个                | 文件。                  |        |                      |              |                                        |
|                                                                                                    | $\succ$           | 如显示之   | 文件正确, 请               | 青点击「上                | 载文件」按钱 | 田以                   |              |                                        |
|                                                                                                    |                   | 上载所有   | 文件。                   |                      |        |                      |              |                                        |

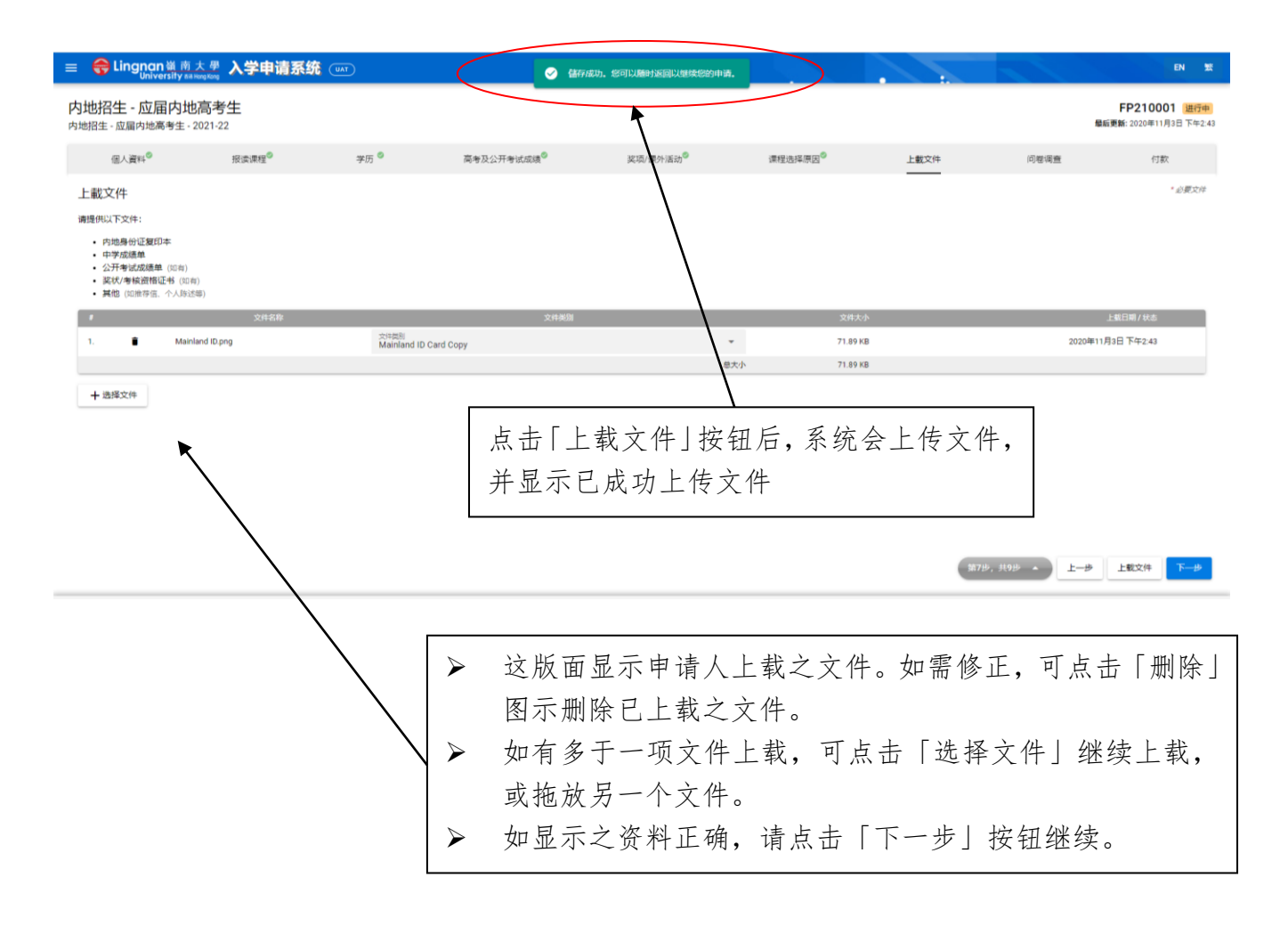

# <u>「问卷调查」页面</u>

请选择你从何途径得知岭南大学课程及招生信息,然后点击「下一步」按钮继续

| = ( | <b>会 Lingnan</b> 嶺南大學<br>University ва нооркоор | 入学申请系统 💷          | AT   |                                 |       |                    |              |      |                     |                      | EN SE                  |
|-----|-------------------------------------------------|-------------------|------|---------------------------------|-------|--------------------|--------------|------|---------------------|----------------------|------------------------|
| 内地招 | 2招生 - 应届内地高考<br>3生 - 应届内地高考生 - 2021-2           | <del>生</del><br>2 |      |                                 |       |                    |              |      |                     | FP210<br>最后更新: 2020年 | 001 进行中<br>11月3日下午2:22 |
|     | 個人資料                                            | 报读课程              | 孝历 🍳 | 高考及公开考试成绩 <sup>参</sup>          | 奖项/课9 | ↑活动 <sup>◎</sup>   | 课程选择原因       | 上截文件 | 间地                  | <b>佐调查</b> (         | 寸款                     |
| 问礼  | 卷调查                                             |                   |      |                                 |       |                    |              |      |                     |                      | *必须请写                  |
| 您从  | 人何途径得知岭南大学课程及持                                  | 召生信息? * 🕕         |      |                                 |       |                    |              |      |                     |                      |                        |
| 报纸  | ALT LANGER MER                                  |                   | 网上指  | 2 ME                            | 於南    | 大学官方途径             |              | 展恋   | 6/讲座                |                      |                        |
|     | 明报                                              |                   |      | 明报                              |       | 官方网站               |              |      | 到访学校/讲座             |                      |                        |
|     | The Standard                                    |                   |      | The Standard Online             |       | LU Master programm | nes websites |      | 中国国际教育展             |                      |                        |
|     | 苹果日报                                            |                   |      | 苹果日报                            |       | 官方Instagram        |              |      | FPP EDU Media       |                      |                        |
|     | 经济日报                                            |                   |      | 量喝日报                            |       | 官方FaceBook         |              |      | 中国国际教育巡回展           |                      |                        |
|     | 头条日报                                            |                   |      | 头条日报                            |       | 較大信息日              |              |      | 香港硕士教育聯展            |                      |                        |
|     | Recruit                                         |                   |      | Recruit Online                  |       | OS World Grad Scho | ol Tour      |      | STAR Education Fair |                      |                        |
|     | South China Morning Post                        |                   |      | South China Morning Post Online |       | 官方推特               |              |      | 其他 (请注明)            |                      |                        |
|     | AM730                                           |                   |      | AM730 Online                    |       | 展览                 |              |      |                     |                      |                        |
|     | 其他 (请注明)                                        |                   |      | 其他(请注明)                         |       | 交换生计划              |              |      |                     |                      |                        |
|     |                                                 |                   |      |                                 |       | 官方微博               |              |      |                     |                      |                        |
|     |                                                 |                   |      |                                 |       | 招生讲座               |              |      |                     |                      |                        |
|     |                                                 |                   |      |                                 |       | 电邮                 |              |      |                     |                      |                        |
|     |                                                 |                   |      |                                 |       | 宣传刊物               |              |      |                     |                      |                        |
| Web | site/ Advertisement                             |                   | 别人推  | ۱ŵ                              |       |                    |              |      |                     |                      |                        |
|     | 百度                                              |                   |      | 亲戚 / 朋友 / 同事                    |       |                    |              |      |                     |                      |                        |
|     | Google                                          |                   |      | 岭大毕业生                           |       |                    |              |      |                     |                      |                        |
|     | 寄托天下                                            |                   |      | 您的老师                            |       |                    |              |      |                     |                      | _                      |
|     | 太傻留学                                            |                   |      | 家长                              |       |                    |              |      | 第8步,共9步 🔺           | 上一步 储存及离开            | 下─₩                    |
|     | 傚博                                              |                   |      | 中介人                             |       |                    |              |      |                     |                      |                        |

# 「付款」页面

- ▶ 请核对报读课程选择是否正确
- ▶ 付款前请细阅条款及细则, 阅毕后点击左边方格确认同意
- ▶ 选择付款方式,然后点击「预览及提交」按钮继续
- ▶ 请选择报名费付款方法:
  - VISA 或 MasterCard 国际信用卡; 或
  - 中国银联贷记卡/借记卡
- ▶ 请于选择付款方法前预先备妥拟作付款的卡,以便于系统指定时间内完成付款程序

| ☰ 😚 Lingnan 嶺 前<br>University ## | 大型 入学申请系统               |       |                                   |                                    |        |                   |      | EN 👷                                   |
|----------------------------------|-------------------------|-------|-----------------------------------|------------------------------------|--------|-------------------|------|----------------------------------------|
| 内地招生 - 应届内地<br>内地招生 - 应届内地高考生 -  | 2 <b>高考生</b><br>2021-22 |       |                                   |                                    |        |                   |      | FP210001 进行中<br>最后更新: 2020年11月3日下午3:01 |
| 個人資料 <sup>©</sup>                | 报读课程                    | 孝历 🔍  | 高考及公开考试成绩                         | 奖项/课外活动 <sup>©</sup>               | 课程选择原因 | 上數文件 <sup>©</sup> | 问卷调查 | 行款                                     |
| 付款<br>申请人姓名:<br>申请关别:            |                         |       |                                   | CHEN Dawen<br>内地招生 - 应属内地高考生       |        |                   |      |                                        |
| 报名费                              |                         |       | Bu                                | iness Administration \$150.00 HKD  |        |                   |      |                                        |
| 报名费:                             |                         |       |                                   | Chinese \$150.00 HKD               |        |                   |      |                                        |
| 报名费:                             |                         |       | Contemp                           | orary English Studies \$150.00 HKD |        |                   |      |                                        |
| 總費用:                             |                         |       |                                   | \$450.00 HKD                       |        |                   |      |                                        |
| 付款方式                             |                         | ISA 🎑 | 「WawaPkr<br>世部社<br>China UnionPay | >                                  |        |                   |      |                                        |

(1998, 1998 · ) E-# 10000

### 条款及细则

| 付款                                                                                                    |                                                                                                    |   |
|----------------------------------------------------------------------------------------------------|----------------------------------------------------------------------------------------------------|---|
| 申请人姓名:                                                                                                    | CHEN Dawen                                                                                               |   |
| 申请关别:                                                                                                    | 内地招生,应属内地高考生                                                                                             |   |
| 条款及细则。内地招生。应届内地高考生<br>1. キ人展校大学向内地及其他地区有关单位结束本人的学业或得及<br>2. 年人展校大学规制年人之个点非线率非确实有及过在学业或错<br>3. 本人展校注册入学师、考试的书物中学业定意,大学可问一<br>4. 本人期间相模大学年礼微看关规会、大学科不全重新发展在<br>4. 本人期间相模方子年礼微看关规会、大学科不全重新发展在<br>5. 本人期间相模方子年礼微看大学问题。<br>6. 本人期间相模方公斤一些道文将不说说话,而已能付到很<br>11年20日 | 其他面料。<br>記念。<br>読年記録サ学术成行政用途(包括与中地其他函数大学交換学生信息。以作业期位重学生的注册记录)。<br>入考前一年回学业成绩而通思学的中校学生。<br>名爵在任何情况下办不获通还。 | × |
| ☐ 我已阅读并接受相关之 <u>条款及编则</u> ●                                                                                                    |                                                                                                    |   |
| 此处不能留空                                                                                                    |                                                                                                    |   |

- ▶ 点击「预览及提交」按钮后,系统会显示申请表预览。
- ▶ 申请人须核对所有填写的资料是否正确。如需修改资料,请点击「取消」按钮返回申请表格页面修改所需部分。
- 申请人递交申请前必须仔细复核所有填写的资料及拟修读课程志愿,确保准确无误。申请 一经递交,则不得更改志愿或次序,而所缴交的费用一概不获退还或转用。
- ▶ 申请人如已完成填写所有资料,并确定资料准确齐全后,请点击「付款及提交」按钮进行 缴费及正式递交申请,系统会转到报名费付款页面。

| General Market Lingnan 嶺南大學 入学 |                       |                |                  | EN S   |
|--------------------------------|-----------------------|----------------|------------------|--------|
| 青确认您的输入资讯是否正确                  |                       |                |                  |        |
| 個人資料                           |                       |                |                  | * 必须練写 |
| 名字 <sup>。</sup><br>Dawen       | 姓氏*<br>CHEN           | 其他名稿           | 中文名              |        |
| <sup>性别"</sup><br>男            | ★ 出生日時*<br>2003-10-08 | 出年校"<br>中国     | マ 回聴*<br>Chinese | *      |
| 暂/市°<br>Chongqing              | •                     |                |                  |        |
| ≰生类别                           |                       |                |                  |        |
| 您正在以 <u>非本地申请人</u> 身份申请        |                       |                |                  |        |
| 中华人民共和国营民是份证。<br>350010******  |                       |                |                  |        |
| 是否持有香港身份证?* 🔵 是 💿 否            |                       |                |                  |        |
| 包址                             |                       |                |                  |        |
| <sup>地运第一行。</sup><br>中國山東省青島市  |                       |                |                  |        |
| <sup>地址第二行</sup><br>東北大街302號   |                       |                |                  |        |
| <sup>地址第三行</sup><br>花都花園3024室  |                       |                |                  |        |
|                                |                       | 創成場時<br>202101 |                  |        |
| 家/地区*<br> 山雨                   | * IIIm                |                |                  |        |

#### 如选择以中国银联贷记卡 / 借记卡缴付报名费, 请依照以下步骤进行:

▶ 此乃中国银联贷记卡 / 借记卡在线支付付款页面,请仔细核对报名费金额。

请注意:此页面只接受以银联卡付款,请于系统指定时间内完成付款程序。未能于指定时间完成付款的账户会被暂时封锁15分钟。

- ▶ 确认报名费金额后,请按照系统指示输入所需资料。
- ▶ 如对以银联卡缴费有疑问,可点击 Online Helpdesk 联系在线客服。
- ▶ 申请人如未能进入此页面,请重新登入系统,并重复第 13 至 14 页的步骤。如多次未能进入此页面,请立即以电邮(<u>MLadm@LN.edu.hk</u>)联系教务处,并于电邮内提供你的姓名及申请编号(Application No.)。

| 持卡人使用中国境内发行的银联卡,直接                           | 接或间接开展、参与外汇按金交易、境外购房、器                           | 境证券投资等相关外汇业务,涉嫌违规。请提高风,                         | 迨防范意识,谨防财产损失。                       |
|----------------------------------------------|--------------------------------------------------|-------------------------------------------------|-------------------------------------|
| UnionPay<br>tillIX<br>Online Payment (IPV6)  |                                                  | Home   Help   简体中;                              | Ż <del>▼</del>                      |
| Order Amount: 450.00 HKD                     | Order Number: APPUGCUGM210                       | 0000786 Merchant Name: Lingnan                  | Order details[+]                    |
|                                              | ÷                                                | Please complete the payment before 2020/11/03 1 | 5:16:47 in order to avoid failure o |
|                                              | 1. Enter card NO. ⇒ 2. V                         | erify card Info. 🔿 3, Complete                  |                                     |
|                                              | CreditCard/DebitCard/Pre                         | PaidCard                                        |                                     |
|                                              | Next                                             |                                                 |                                     |
|                                              |                                                  |                                                 |                                     |
|                                              |                                                  |                                                 |                                     |
| Union-ay Card   Ebank Fayn                   |                                                  |                                                 |                                     |
| Problem with making payment?                 |                                                  |                                                 |                                     |
| 1.Why is installing ActiveX control necessar | ry? ActiveX control wouldn't download, what sho  | uld I do?                                       |                                     |
| 2. When making payment, what should I do     | when a "There is a problem with this website's s | ecurity certificate!" warning appears?          |                                     |
| Homepage of China UnionPay   UnionPa         | y Online   About Us   Terms of Use               | China UnionPay Co., Ltd. All rights I           | reserved. ©2002-2020 Shanghai       |

- ▶ 网上付款未能即时获银行确认,账户会被暂时封锁15分钟。
- ▶ 申请人如于 30 分钟后仍未能于系统进行缴费,请电邮(<u>MLadm@LN.edu.hk</u>)联系教务处。 请于电邮内提供您的姓名及申请编号(Application No.)。

|           | = 🔂 Li                       | ngnan嶺南大<br>University क्रमong      | 學 入学申请      | 系统         |                                |                             | <b>:.</b>                         |      | EN 繁 |
|-----------|------------------------------|-------------------------------------|-------------|------------|--------------------------------|-----------------------------|-----------------------------------|------|------|
|           | 内地招生<br><sup>内地招生 - 应属</sup> | - 应届内地高<br><sup>国内地高考生 - 2021</sup> | 考生<br>1-22  |            |                                | <b>FP2100</b><br>最后更新: 2020 | <b>01 付款进行中</b><br>)年11月3日 下午4:20 |      |      |
|           | 個人資料                         | 报读课程                                | 学历          | 高考及公开考试成绩  | 奖项/课外活动                        | 课程选择原因                      | 上載文件                              | 问卷调查 | 付款   |
| $\langle$ | <b>.</b> #                   | 卻正在等待付款过程。                          | 完成。您可以在15分钟 | 中后回来 查看    |                                |                             |                                   |      |      |
|           | 付款                           |                                     |             |            |                                |                             |                                   |      |      |
|           | 申请人姓名:                       |                                     |             |            |                                |                             |                                   |      |      |
|           | 申请类別:                        |                                     |             |            | 内地招生 - 应届内地高考生                 |                             |                                   |      |      |
|           | 报名费:                         |                                     |             |            | Chinese \$150.00 HKD           |                             |                                   |      |      |
|           | 總費用:                         |                                     |             |            | \$150.00 HKD                   |                             |                                   |      |      |
|           | 付款方式:                        | (                                   | o VISA      | mastercard | nPay<br>Elix<br>China UnionPay |                             |                                   |      |      |

### 如选择以 VISA 或 MasterCard 国际信用卡缴付报名费,请依照以下步骤:

- ▶ 此乃 VISA 或 MasterCard 国际信用卡在线支付付款页面,请核对报名费金额
- ▶ 请输入以下信用卡资料以进行缴费:
  - 1. Credit Card Number (信用卡号码)
  - 2. Expiry Date (信用卡有效限期)
  - 3.3 位数字之信用卡保安编码:此编码显示于信用卡背面

请注意:此页面只接受以 VISA 或 MasterCard 付款,如以银联卡付款请按 Cancel 返回选择页面

- ▶ 申请人如未能进入此页面,请重新登入系统,并重复第13及14页的步骤。如多次未能进入此页面,请电邮(<u>MLadm@LN.edu.hk</u>)联系教务处。请于电邮内提供您的姓名及申请编
  - 号 (Application No.)。

| BEA東亞銀行                                 |                                                             | EN   繁     |
|-----------------------------------------|-------------------------------------------------------------|------------|
| Amount:<br>Merchant:<br>Invoice Number: | HKD 450.00<br>Lingnan University<br>APPUGCUGM210000785      |            |
| Press your paym                         | ent method to pay.                                          |            |
| Digital Wallet                          | masterpass ><br>Learn More                                  |            |
|                                         | « Cancel, and return to Lingnan                             | University |
| You are connected to a<br>Services Ltd. | Secure Payment Page operated by Joint Electronic Teller     |            |
| Your payment instruction                | will be securely transmitted to the bank for authorisation. |            |

|                                                                     | T                                                            |                                                      |                                 |                  |              | EN   3                   |
|---------------------------------------------------------------------|--------------------------------------------------------------|------------------------------------------------------|---------------------------------|------------------|--------------|--------------------------|
| Amount:<br>Merchant:<br>Invoice Numbe                               | n A                                                          | HKD 450.<br>Ingnan Univer                            | <b>00</b><br>rsity<br>210000785 |                  |              |                          |
| Card Inform                                                         | nation                                                       |                                                      |                                 |                  |              |                          |
| Enter your ca                                                       | d information                                                | l.                                                   |                                 |                  |              |                          |
| Card Type:                                                          | VISA                                                         |                                                      |                                 |                  |              |                          |
| Credit Card N                                                       | umber:                                                       | -                                                    |                                 |                  |              |                          |
| Expiry Date:                                                        | MM 🗸                                                         | MYY 🗸                                                | Card Verificat                  | ion Number:      |              | What is this?            |
|                                                                     |                                                              |                                                      | Pay Nov                         | <b>v</b><br>« Ca | ncel, and r  | eturn to Lingnan Univers |
| Visa Secur                                                          | e<br>ebsite supports<br>directed to your<br>your card issuin | Visa Secure.<br>r card issuing b<br>ng bank for serv | oank and required to            | o enter a passw  | ord for auth | nentication.             |
| Please contact                                                      |                                                              |                                                      |                                 |                  |              |                          |
| Please contact                                                      |                                                              |                                                      | SECURE                          | I                |              |                          |
| You might be re<br>Please contact<br>You are conne<br>Services Ltd. | ted to a Secu                                                | re Payment Pa                                        | VISA<br>SECURE                  | oint Electronic  | Teller       | Icto                     |

### <u>「申请书收讫通知」(Acknowledgement of Application for Admission)</u>

网上付款如获银行接纳,系统会转至此确认申请页面,确认已收妥报名费用

| =     | .ingnan嶺南大母<br>University காரான                    |                 | 我们已成功收到您的申请,系统同 | 时已发出——封「申请书收;         | 5通知」 至申请人登记的『 | 电邮地址. |                           | EN 繁                              |
|-------|----------------------------------------------------|-----------------|-----------------|-----------------------|---------------|-------|---------------------------|-----------------------------------|
| 内地招生  | E - 应届内地高考<br>IIIIIIIIIIIIIIIIIIIIIIIIIIIIIIIIIIII | <b>羑生</b><br>22 |                 |                       |               | 关闭    | <b>FP21</b><br>最后更新: 2020 | <b>0001 已提交</b><br>)年11月2日 下午2:50 |
| 個人資料  |                                                    | 学历              | 高考及公开考试成绩       | 奖项/课外活动               | 课程选择原因        | 上載文件  | 问卷调查                      | 付款                                |
| 付款    |                                                    |                 |                 |                       |               |       |                           |                                   |
| 申请人姓名 |                                                    |                 |                 | Choi Ronal            | d             |       |                           |                                   |
| 申请类別: |                                                    |                 |                 | 内地招生 - 应届内地高考生        | Ē             |       |                           |                                   |
| 报名费:  |                                                    |                 |                 | Chinese \$150.00 HK   | 0             |       |                           |                                   |
| 报名费:  |                                                    |                 | Dat             | a Science \$150.00 HK | D             |       |                           |                                   |
| 總費用:  |                                                    |                 |                 | \$300.00 HKI          | )             |       |                           |                                   |

# <u>「申请书收讫通知」电邮(Acknowledgement of Application for Mainland JEE Admission,</u> 2024-25)

- ▶ 网上付款如获银行接纳,系统会立即会发出「申请书收讫通知」(Acknowledgement of Application for Mainland JEE Admission, 2024-25) 至申请人登记的电邮地址,确认已成功递 交申请。
- ▶ 申请人如未收到「申请书收讫通知」电邮,可登入系统查阅该项申请是否显示在「我的申

请」版面并显示「已提交」状态。

- ▶ 如显示为「进行中」或「付款进行中」状态,即表示未能成功递交申请,请重新登入系统 递交申请。
- ▶ 如申请显示「已提交」状态,但未收到「申请书收讫通知」电邮者,可电邮(<u>MLadm@LN.edu.hk</u>) 联系教务处要求补发该收讫通知,并提供你的姓名及申请编号(Application No.)。

#### Acknowledgement of Application for Mainland JEE Admission, 2021-22

| Name of Applicant: | Ronald Choi                   |  |  |  |  |
|--------------------|-------------------------------|--|--|--|--|
| Application No.:   | FP210001                      |  |  |  |  |
| Programme choice:  | 1. Chinese<br>2. Data Science |  |  |  |  |
| Submission Date:   | 30 Oct 2020 11:33 a.m.        |  |  |  |  |

This is to acknowledge receipt of your application for admission to Lingnan University for the 2021-22 academic year.

For enquiries, please contact Registry by phone: (852) 2616 8750 or MLadm@LN.edu.hk.

### 「我的申请」页面

- ▶ 申请人可于递交申请后登入系统的「我的申请」页面查阅申请状态。
- ▶ 申请人如未能于递交申请时一并提供高考考生号或准考证号,可于递交申请后并须于 2024 年6月10日或以前再次登入系统补交。
- 申请人如在递交申请及缴付费用后有其他补充文件,可于2024年6月10日或以前登入系统 上载相关文件。

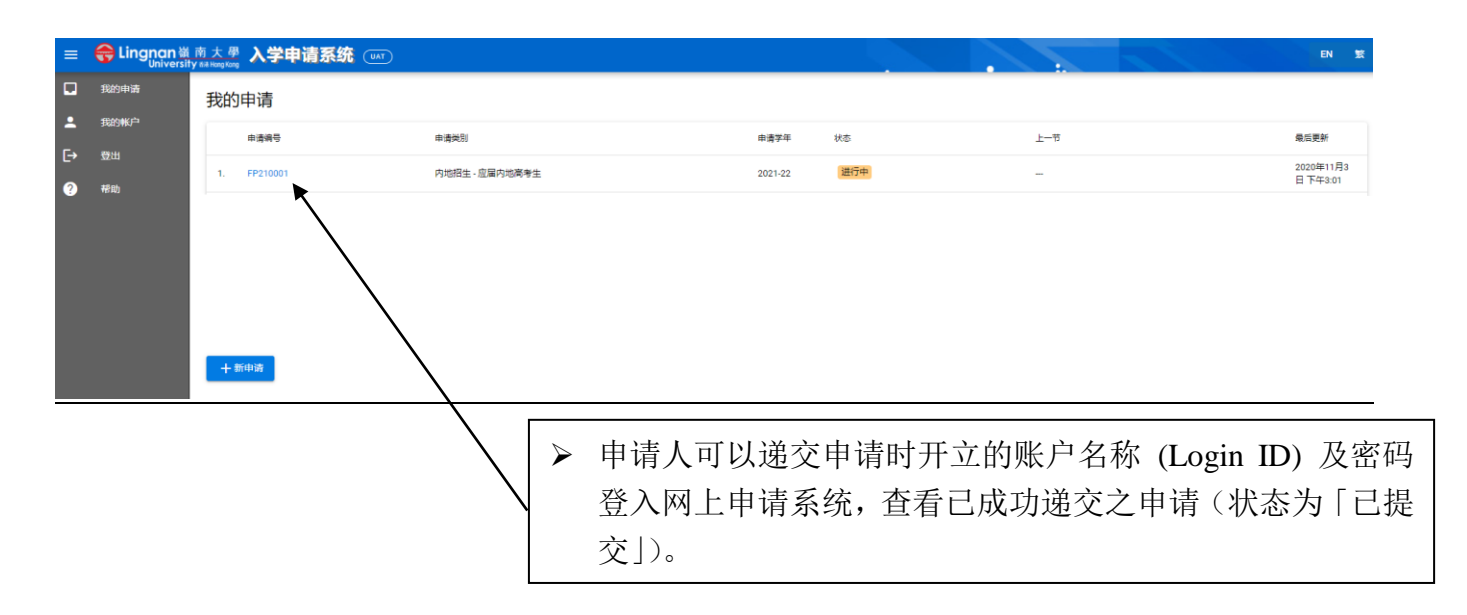

# <u>「我的账户」页面</u>

申请人可于「我的账户」页面更改密码

| ≡  | <del> Lingnan</del> 🕷 | 南大學 <b>入学申请系统</b><br>y 8# Hong Kang |  |  |
|----|-----------------------|-------------------------------------|--|--|
|    | 我的申请                  | 我的帐户                                |  |  |
| •  | 我的帐户                  | ▶ 电邮地址                              |  |  |
| [→ | 登出                    | Email cannot be changed             |  |  |
| ?  | 帮助                    | Change Password                     |  |  |
|    |                       | 「養密碼」                               |  |  |
|    |                       |                                     |  |  |
|    |                       | 新的密碼                                |  |  |
|    |                       | 再次輸入新的密碼                            |  |  |
|    |                       | SUBMIT RESET                        |  |  |